# Flash开启自动运行指引

- <u>Chrome(谷歌浏览器)</u>
- Firefox(火狐浏览器)
- <u>Safari浏览器</u>

# Chrome开启方法

1. 在Chrome地址栏输入 chrome://settings/content/flash,确保"允许网站运行Flash"设置处于开启状态,以及"询问"设置处于关闭状态

| Chrome chrome://settings/content/flash | n              |
|----------------------------------------|----------------|
| <b>Q</b> 在设置中搜                         |                |
| ← Flash                                |                |
| 允许网站运行 F                               | lash           |
| 先询问                                    |                |
| 禁止                                     | 添加             |
| e Fee                                  | edback 🖈       |
| n Ch                                   | rome 网上应用店付款系统 |
| 允许                                     | 添加             |

# Chrome开启方法

 在Chrome地址栏输入 chrome://flags/#run-all-flash-in-allow-mode, 找 到"Run all Flash content when Flash setting is set to "allow""设置项, 将值设置为"Enabled", 然后重启浏览器

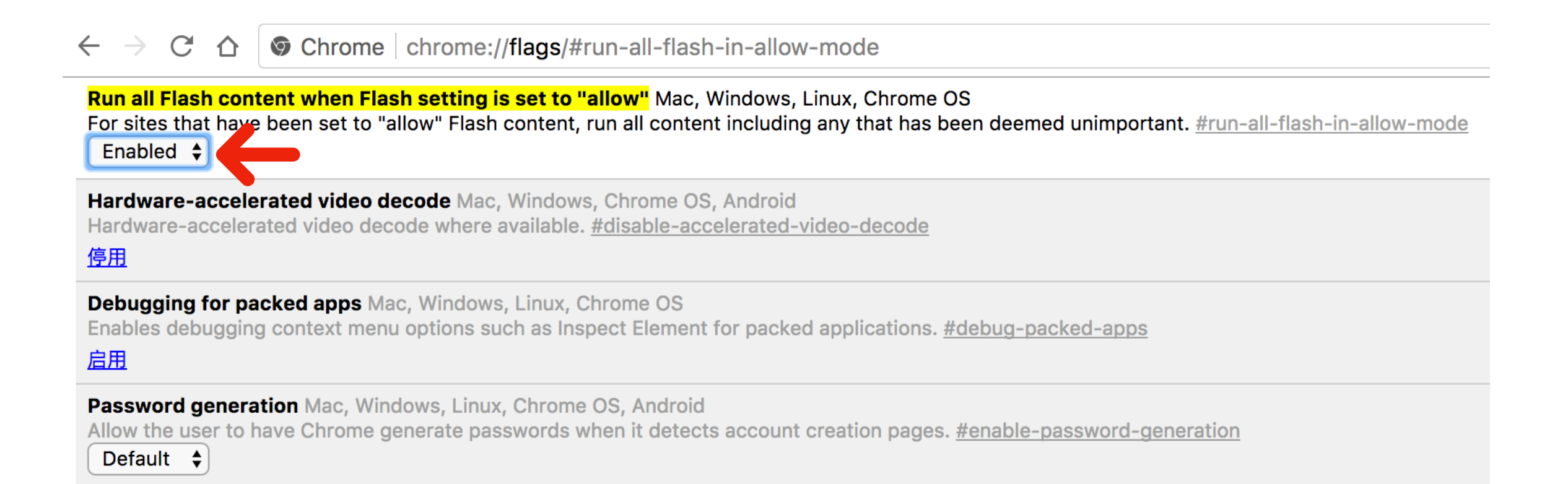

# Firefox开启方法

1. 在Firefox中打开右上角菜单,点击"附加组件"

|   | 新标签页 | ×         | + |      |     |                                                           |           |   |                      |
|---|------|-----------|---|------|-----|-----------------------------------------------------------|-----------|---|----------------------|
| G | ወ    | Q、搜索或输入网址 |   | Q 搜索 |     | lii N                                                     | <b>4</b>  | • | Ē                    |
|   |      |           |   |      | Ð   | 登录同步服务                                                    | 5         | 1 |                      |
|   |      |           |   |      | C.  | <ul> <li>新建窗口</li> <li>新建隐私窗口</li> <li>「恢复先前的》</li> </ul> | ]<br>刘览状态 |   | <del>೫</del> N<br>ድዞ |
|   |      |           |   |      |     | 缩放 一                                                      | 100%      | + | <b>س</b> م           |
|   |      |           |   |      |     | 编辑                                                        | ж         | ዔ | Ê                    |
|   |      |           |   |      | lin | 我的足迹                                                      |           |   | >                    |
|   |      |           |   |      |     | • 附加组件                                                    |           |   | 企業A                  |
|   |      |           |   |      | ☆   | 首选项                                                       |           |   | Ж,                   |
|   |      |           |   |      |     | 、定制                                                       |           |   |                      |
|   |      |           |   |      |     | 打开文件…                                                     |           |   | жо                   |
|   |      |           |   |      |     | 另存页面为                                                     | •         |   | ЖS                   |
|   |      |           |   |      | -   | ■ 打印                                                      |           |   | ЖР                   |
|   |      |           |   |      | Q   | 在此页面中到                                                    | 昏找        |   | ЖF                   |
|   |      |           |   |      |     | 更多                                                        |           |   | >                    |
|   |      |           |   |      |     | Web 开发者                                                   |           |   | >                    |
|   |      |           |   |      | ?   | ) 帮助                                                      |           |   | >                    |

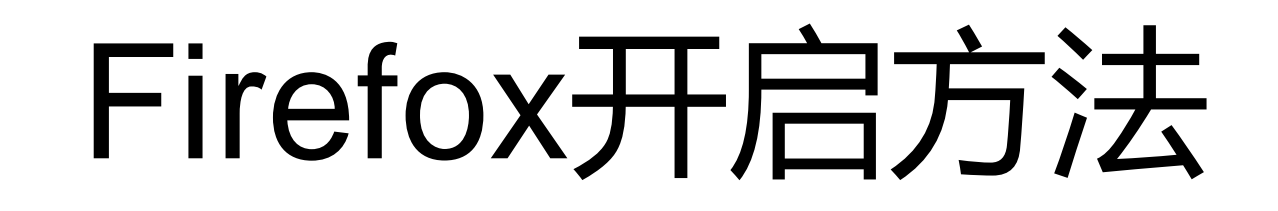

2. 在左边选择"插件",在插件列表中找到"Shockwave Flash",并在下拉菜 单中选择"总是激活",切换回访问页面刷新即可

| •••                        | 新标签页   |           | × 🛓             | 附加组件管理器                              | ×                            | +                       |                 |                       |       |  |
|----------------------------|--------|-----------|-----------------|--------------------------------------|------------------------------|-------------------------|-----------------|-----------------------|-------|--|
| $\leftarrow$ $\rightarrow$ | C 🛈    | E Firefox | about:addons    |                                      |                              | ✿ Q 搜                   | 索               | lii\ t                | 1 🗊 🕈 |  |
| ≎                          | 获取附加组件 | ŧ         |                 |                                      |                              | *.                      | 在 addons.mozill | a.org 上搜索             |       |  |
| ġ.                         | 扩展     |           |                 | 少些东西                                 | 西? 某些插件已                     | 不再被 Firefox             | 支持。 详细          | 了解。                   |       |  |
| .*                         | 主题     |           | <b>一</b> 이<br>此 | <b>penH264 视频</b> 组<br>插件由 Mozilla 自 | <b>编码器,由思科</b><br>自动安装,以遵从   | <b>系统公司提供</b><br>人 更多信息 | 首选项             | 总是激                   | 舌 👻   |  |
|                            | 插件     |           | ■ W<br>m        | <b>idevine 内容解</b><br>放受保护的网络衫       | <b>密模块,由 Goo</b><br>视频。  更多信 | ogle 公司提供<br>息          | 首选项             | 总是激                   | 舌 🔻   |  |
|                            |        |           | SH SH           | nockwave Flash                       | <b>h</b><br>29.0 r0  更多f     | 言息                      | 首选项             | 需要时询问<br>总是激活<br>永不激活 |       |  |

#### Safari开启方法

- 1. 打开Safari浏览器的"偏好设置…"
- 2. 点击"安全性"标签,然后打开"插件设置…"

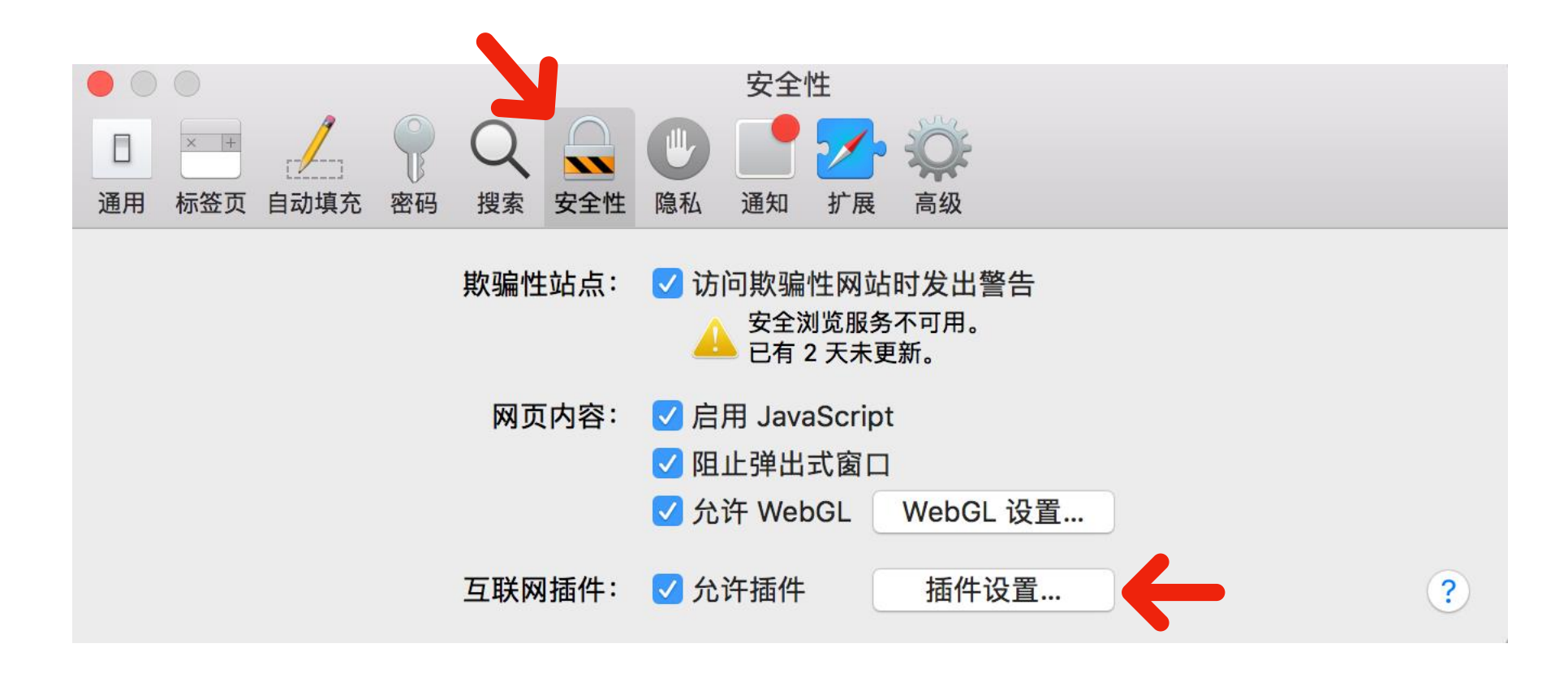

### Safari开启方法

**3. 勾选**上"Adobe Flash Player",然后选中,确保右侧设置里的 "user.qzone.qq.com"选项为"打开"状态,点击"完成"保存设置

| Adobe Flash Player<br>版本 26.0.0.151     | Adobe Flash Player             |         |    |
|-----------------------------------------|--------------------------------|---------|----|
| AdobeAAMDetect<br>版本 AdobeAAMDetect 1.0 | 允许网站按照以下设置使用此插件:               |         |    |
| application/x-npcntvliv<br>版本 2.0.0.3   | 当前打开的网站<br>会 user.qzone.qq.com | 打开      | ¢  |
| CFCA Plugin<br>版本 1.1.1.0               |                                |         |    |
| Citrix online plug-in<br>版本 11.2.0      |                                |         |    |
| CMB NetBank Security<br>版本 1.0          |                                |         |    |
| <b>Java</b><br>版本 Java 8 Update 60 buil |                                |         |    |
| NPQQCertificate<br>版本 2.0.0.4           |                                |         |    |
| NPQQPassword<br>版本 2.0.0.4              |                                |         |    |
| <b>Picasa</b><br>版本 1.0                 | 访问其                            | 他网站时:关闭 | \$ |
| SharePoint Browser Pl                   |                                |         |    |